## How To: Make a One Time Payment to a Single Account

Go to: www.arlingtonva.us/HRDpayments

Click the link to access the online payment portal.

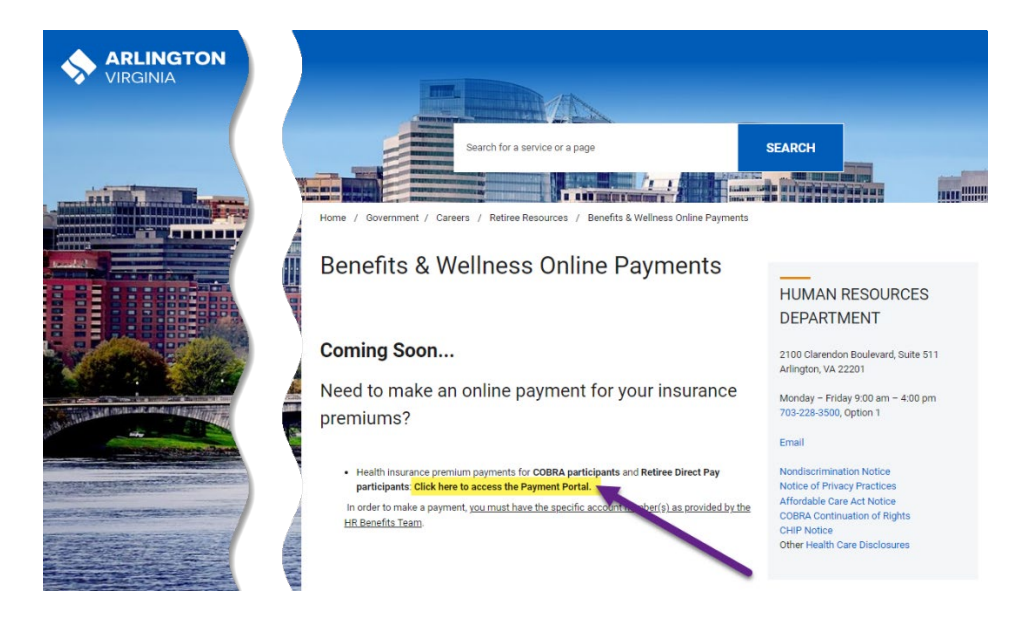

Click the PAY NOW button.

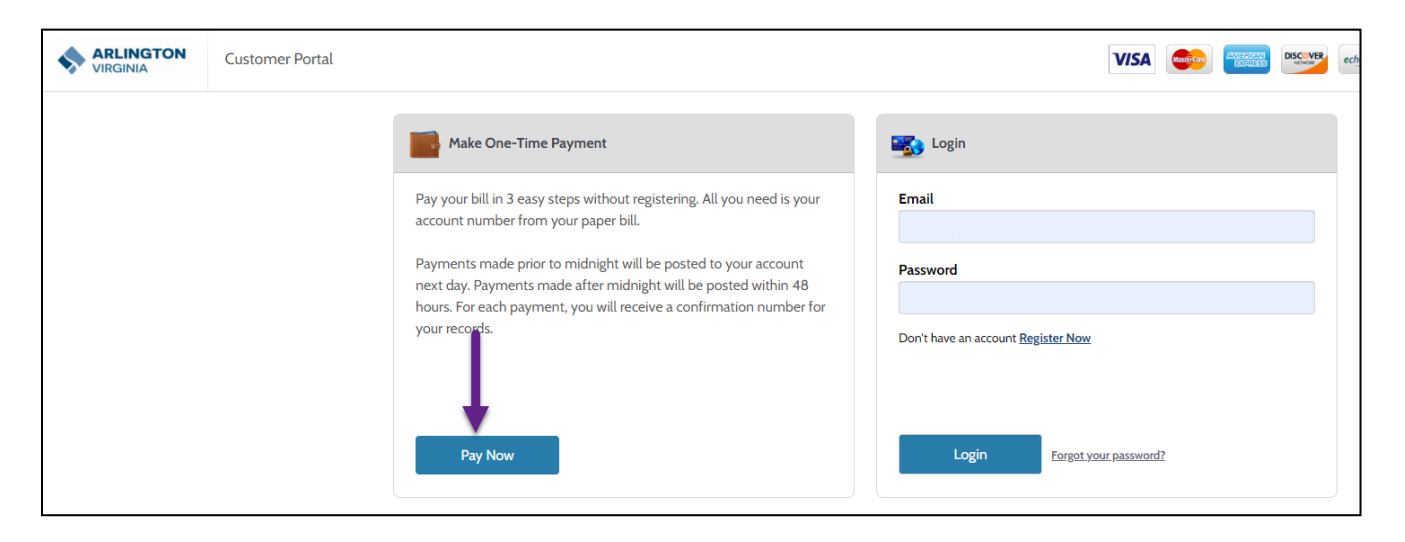

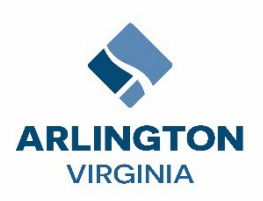

1. In the Account Information page, enter your Account Number. You must enter the account number in ALL CAPS.

| Health Insurance Premium Payment                                                                                                    |                                                                           |                                                                                                    |
|----------------------------------------------------------------------------------------------------|---------------------------------------------------------------------------|----------------------------------------------------------------------------------------------------|
| Health Insurance Premium Payment                                                                                                    |                                                                           |                                                                                                    |
| Health Insurance Premium Payment                                                                                                    |                                                                           |                                                                                                    |
| Please enter your account number                                                                                                    |                                                                           |                                                                                                    |
| Account Number                                                                                                    |                                                                           | Your account number                                                                                                  |
| Enter your account number C12345CIG                                                                                                    |                                                                           | must be in ALL CAPS                                                                                                  |
| Pay Another Account                                                                                                    |                                                                           |                                                                                                    |
| Remember my accounts on this device                                                                                                    |                                                                           |                                                                                                    |
| Continue                                                                                                    | If you have two account<br>medical insurance an<br>insurance), then click | unt numbers (e.g. one for<br>d one for dental<br>"Pay Another Account"                                               |
| Please enter your account number Account Number Enter your account number C12345CIG Pay Another Account Remember my accounts on this device Continue | If you have two accou<br>medical insurance an<br>insurance), then click   | Your account number<br>must be in ALL CAPS<br>unt numbers (e.g. one for<br>d one for dental<br>"Pay Another Account" |

2. Select Continue.

3. On the Enter Payment Information page, enter the First Name, Last Name, Daytime Phone Number, Zip Code, and Email Address

| All fields are required unless lab | eled as optional.    |                        |                    |                          |             |        |
|------------------------------------|----------------------|------------------------|--------------------|--------------------------|-------------|--------|
| irst Name                          |                      | Middle Name            |                    | Name                     | Sally Custo |        |
|                                    |                      |                        |                    |                          | Accounts    | C13493 |
|                                    |                      | Optional               |                    |                          |             |        |
| ast Name                           |                      | Daytime Phone          | Number             |                          |             |        |
|                                    |                      |                        |                    |                          |             |        |
| IP Code                            |                      |                        |                    |                          |             |        |
|                                    |                      |                        |                    |                          |             |        |
| imail 🛛                            | 1                    | Re-Enter email         |                    |                          |             |        |
| paymentus                          |                      | Re-enter email address |                    |                          |             |        |
| Payment Components                 |                      |                        |                    |                          |             |        |
| Health Insurance Premium Payment   | Account Number       | Date Due               | Amount Due         | Payment Amount           |             |        |
| Health Insurance                   | C13493CIG            | Apr 30, 2023           | \$776.04           | 776.04                   |             |        |
|                                    |                      |                        | eChe               | ck / Bank Account        |             |        |
| 🔿 VISA 🛛 👼                         |                      |                        |                    | Debit Card               |             |        |
| 🔿 🗤 💽 📖                            | DISC VER             |                        |                    | Credit Card              |             |        |
|                                    |                      |                        |                    | PayPal                   |             |        |
| Ciecor                             |                      |                        |                    | PayPal Credit            |             |        |
| Want to pay with Venmo? Add your W | enmo account to your | wallet with your mo    | bile device to pay | Venmo<br>y on any device |             |        |
| (GPay)                             |                      |                        |                    | Google Pay               |             |        |
|                                    |                      |                        |                    |                          |             |        |
| < Back                             | Continue             |                        |                    |                          |             |        |

**4.** In the **Payment Method** section, select a payment method. Depending on the payment method selected, a new payment form displays where you are required to enter additional details.

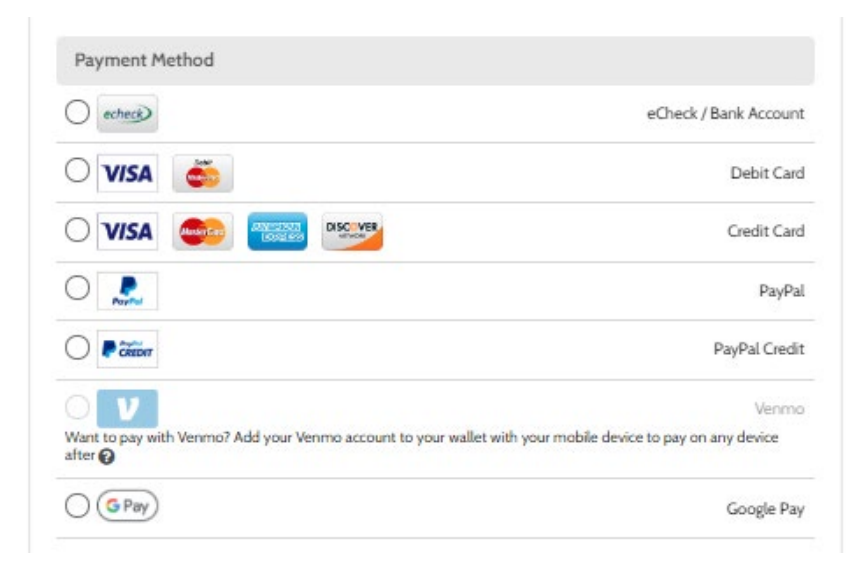

5. Once the payment method is set, select **Continue**.

6. On the **Confirm Payment** page, ensure that all the information on the page is accurate. To change any information, select **Back** and edit the information, as required.

**Please Note:** A processing fee equal to 2.35% of the amount will be charged for all payment methods except for eCheck/Bank Account. Use eCheck/Bank Account to avoid processing fees.

7. Agree to the **Payment Authorization Terms** by selecting the checkbox next to it.

| Confirm Payment                                                                             |                                          |                           |               | Current Bill |               |
|---------------------------------------------------------------------------------------------|------------------------------------------|---------------------------|---------------|--------------|---------------|
| ayment Method                                                                               |                                          |                           | 5454          | Name         | Sally Custome |
| <ul> <li>Use this payment method for for</li> </ul>                                         | uture payments.                          |                           |               | Accounts     | C13493CI      |
| Payments                                                                                    |                                          |                           |               |              |               |
| Health Insurance Premium Payment                                                            | Account Number                           | Payment Amount            | Paymentus Fee |              |               |
| Health Insurance Premium Payment                                                            | C13493CIG                                | \$776.04                  | \$18.24       |              |               |
| Payment Amount<br>\$776.04                                                                  | Paymentus Fee<br>\$18.24<br><u>Terms</u> | Total Amou<br>\$794.28    | int           |              |               |
| <ul> <li>I authorize payment and agree</li> </ul>                                           | to the Payment Authoriza                 | tion Terms                |               |              |               |
| iy clicking the PAY button, you agre<br>his payment.<br>Click the PAY button to complete yo | ee to the service fee charg              | ed by <b>Paymentus</b> to | be added to   |              |               |
| < Back Pay \$                                                                               | 794.28                                   |                           |               |              |               |

8. Select Pay. The Payment Receipt page displays confirming that the payment was successful

| Your payment has be   | en accepted  |                                 |
|-----------------------|--------------|---------------------------------|
| Confirmation #        |              | 75111763                        |
| Health Insurance Prer | nium Payment | Health Insurance Premium Paymen |
| Account #             |              | C13493CI0                       |
| Status                |              | Accepted                        |
| Payment Date          |              | Apr 20, 2023 - 1:34:59 PM       |
| Payment Method        |              | MasterCard **********5454       |
| Payment Amount        |              | \$776.04                        |
| Service Fee           |              | \$18.24                         |
| Total Amount Charge   | d            | \$794.28                        |

From the **Payment Receipt** page, you can:

- Continue to make another payment by selecting Make another Payment.
- Print the page by selecting **Print**.
- Return to the **Home** page by selecting **Back to home**.

## How To: Make a Payment via Credit or Debit Cards

- 1. In the Payment Method section, select Credit Card or Debit Card.
- 2. Then, enter the Card Number, CVV (Card Verification Value), Expiration Date, and Card Holder Name.

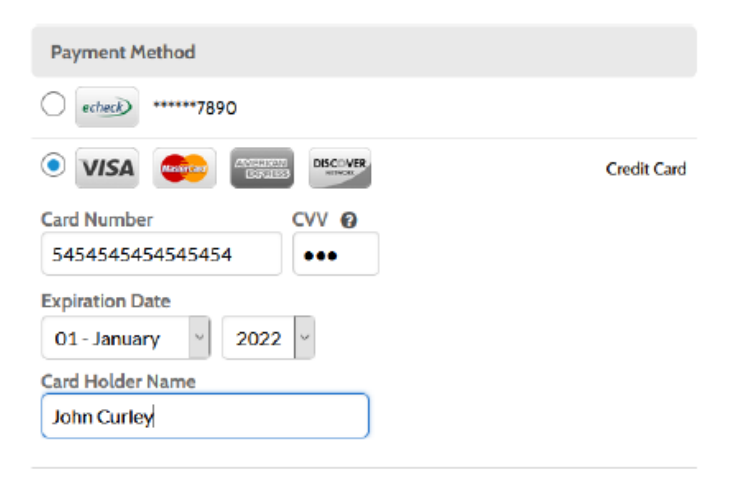

## How To: Make a Payment via eCheck

- 1. In the Payment Method section, select eCheck.
- 2. Select which account you want to use, Checking or Savings.
- 3. Then, enter a Routing Number, Account Number, Bank Name, and Account Holder Name.

| Payment Method                          |                       |
|-----------------------------------------|-----------------------|
|                                         |                       |
| 🔿 VISA 🥌 🎫                              | Credit Card           |
| VISA                                    | Debit Card            |
| General (                               | eCheck / Bank Account |
| Where can I find the below information? |                       |
| Checking                                |                       |
| Savings                                 |                       |
| Routing Number                          |                       |
| 071106250                               |                       |
| Account Number                          |                       |
| 071107259                               |                       |
| Bank Name                               |                       |
| BMO HARRIS BANK, NA                     |                       |
| Account Holder Name                     |                       |
| Many McCurley                           |                       |

# How To: Make a Payment via PayPal or PayPal Credit

1. In the Payment Method selection, select PayPal or PayPal Credit.

#### Notes:

• When selecting PayPal or PayPal Credit, the **Continue** button changes into **PayPal** or **PayPal Credit** respectively. This only applies to the initial login into PayPal.

*If the PayPal account already exists as a wallet entry, the Continue button will not change* 

| PayPal Selecte                                   | d                                                                               | Pay         | PalC                             | redit                | Selected                     |                      |                       |                        |
|--------------------------------------------------|---------------------------------------------------------------------------------|-------------|----------------------------------|----------------------|------------------------------|----------------------|-----------------------|------------------------|
| Payment Method                                   |                                                                                 | Pa          | yment M                          | lethod               |                              |                      |                       |                        |
|                                                  | Credit Card                                                                     | 0           | VISA                             |                      |                              | VER                  |                       | Credit Card            |
|                                                  | Debit Card                                                                      | 0           | VISA                             | -                    |                              |                      |                       | Debit Card             |
| echec                                            | eCheck / Bank Account                                                           | 0           | echeck                           |                      |                              |                      | eCheck / Ba           | ink Account            |
| ۲                                                | PayPal                                                                          |             |                                  | O RayPort Pa         |                              |                      | PayPal                |                        |
|                                                  | PayPal Credit                                                                   | 0           | CREDIT                           |                      |                              |                      | P                     | ayPal Credit           |
| Want to pay with Venmo?<br>on any device after @ | Venime<br>Add your Venimo account to your wallet with your mobile device to pay | War<br>on a | V<br>at to pay wi<br>ny device a | th Venmo?<br>after 🔞 | Add your Venmo a             | account to your wall | et with your mobile o | Venmo<br>levice to pay |
| Why are some payme                               | ent methods disabled?                                                           | Wh          | <u>y are sor</u>                 | ne paym              | ent methods <mark>d</mark> i | sabled?              |                       |                        |
| < Back                                           | PayPal                                                                          |             | < B                              | ack                  |                              | PayPal C             | REDIT                 |                        |
|                                                  | rou was continue under the PayPat Terms and Conditions.                         |             |                                  |                      | You will contin              | nue under the PayPal | Terms and Conditions. |                        |

2. You are redirected to the third party's login page. In the pop-up window that displays, log into your PayPal account.

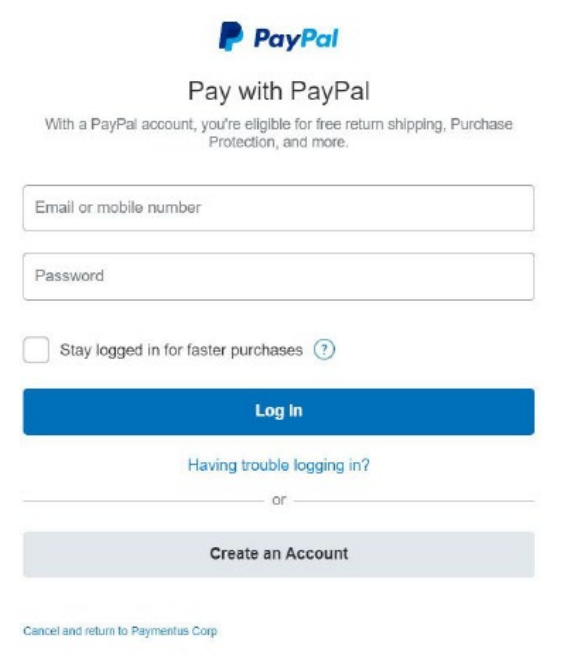

| English Français Espanol 49 | English | Français | Español | 中文 |
|-----------------------------|---------|----------|---------|----|
|-----------------------------|---------|----------|---------|----|

3. Select the payment method that you want to use.

| ayPal Selected                                                                                                    | PayPal Credit Selected                                                                                                    |
|----------------------------------------------------------------------------------------------------|----------------------------------------------------------------------------------------------------|
| PayPal                                                                                                    | PayPal                                                                                                    |
| Hi, Paymentusi                                                                                                    | Hi, Paymentus I                                                                                                    |
| Pay with         Image: Credit energy over time for your purchase. See terms.         VISA         Usia         Debit ****2017                                                                                                    | Choose a way to pay<br>American Express<br>Credit ****6536<br>PayPal Credit<br>Pay over time for your purchase. See terms<br>Visa<br>Debt ****2017 |
| V More                                                                                                    | + Add a debit or credit card                                                                                                    |
| + Add a debit or credit card                                                                                                    | 01                                                                                                    |
| want to use American Express x4636 for nutornatic payments to<br>Paymentus Corp and to its service provider Paymentus. I understand that if<br>his payment method is unavailable, the payment method used will follow<br>PayPal Policies and that if I hold be balance with PoyPal, that balance may<br>be used first to complete my payment. I can also change my payment<br>method or cancel this authorization in my Settings | PayPal Select<br>CREDT<br>You have PayPal Credit!<br>Pay over time for your purchase.<br>See terms                                                 |
| View PayPal Policies and your payment method rights.                                                                                                    |                                                                                                    |
| Agree & Continue                                                                                                    | Continue                                                                                                    |
|                                                                                                    | Cancel and return to Paymentus Colp                                                                                                    |
| onicies Terms Privacy Feedback © 1999-2021 🔒                                                                                                    | Policies Terms Privacy<br>0 1999 - 2021 📾                                                                                                    |

4. Select Agree & Continue. The pop-up window closes and the payment method is automatically added to the list of available payment methods

| ayPal Selected                                                                                     | PayPal Credit Selected                               |
|----------------------------------------------------------------------------------------------------|------------------------------------------------------|
| Payment Method                                                                                     | Payment Method                                       |
| test+paypal@paymentus.com                                                                          | Newly Added 💿 🔊 test-paypal@paymentus.com Newly Adde |
| 🔿 VISA 👳 🎫 🕬                                                                                       | Credit Card 🔿 VISA 🚳 📟 👐 Credit Car                  |
|                                                                                                    | Debit Card VISA et al. Debit Card Debit Card         |
| eCheck                                                                                             | / Bank Account O echeck / Bank Account               |
| 0 🚨                                                                                                | PayPal PayPa                                         |
| Citizon                                                                                            | PayPal Credit O PayPal Credit PayPal Credit          |
| Want to pay with Venmo? Add your Venmo account to your wallet with your mol<br>on any device after | Venmo<br>kle device to pay<br>on any device after @  |
| С С Рау                                                                                            | Google Pay Google P                                  |
| Why are some payment methods disabled?                                                             | Why are some payment methods disabled2               |
| < Back Continue                                                                                    | < Back Continue                                      |

## How To: Make a Payment via Venmo

**Note:** Venmo is only accessible from a mobile device within the United States. If using any other device, Venmo will be grayed out.

#### 1. In the **Payment Method** section, select **Venmo**.

| Payment Method |                       |
|----------------|-----------------------|
|                | Credit Card           |
| estree         | eCheck / Bank Account |
|                | Debit Card            |
| 0 🧘            | PayPal                |
| Citior         | PayPal Credit         |
| 0 V            | Venmo                 |
| ver            | то                    |
| < E            | Back                  |

#### Notes:

When selecting Venmo, the Continue button changes into a Venmo button instead. This only applies to the initial login into Venmo. If you already used Venmo as a payment method for this account before, the system will remember your login.

*If the mobile app is not installed, tapping the Venmo button will prompt you to download the app.* 

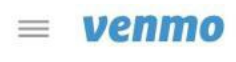

Send money and make purchases at approved merchants.

Get the app

2. Tap **Venmo**. The Venmo application automatically opens on your phone.

Your Venmo account is automatically validated and linked to use as a payment method. If you do not have sufficient balance in your Venmo account, the payment method defaults to the payment method initially set up in Venmo.

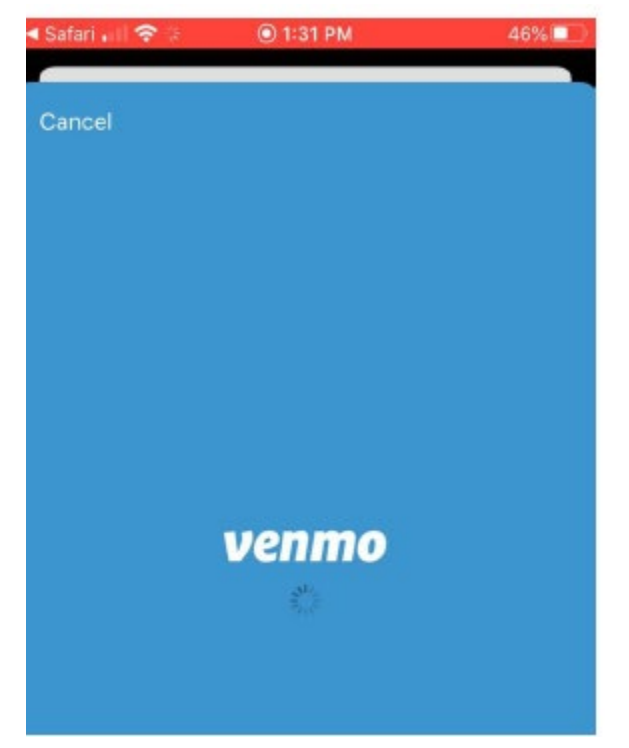

## How To: Make a Payment via Google Pay

## 1. In the Payment Method section, select Google Pay and then select.

#### Notes:

• When selecting Google Pay, the **Continue** button changes into **Google Pay**. This only applies to the initial login into Google Pay.

If the Google Pay account already exists as a wallet entry, the **Continue** button will not change.

| echeck                                                     | eCheck / Bank Account |
|------------------------------------------------------------|-----------------------|
|                                                            | Debit Caro            |
|                                                            | Credit Caro           |
|                                                            | PayPa                 |
|                                                            | PayPal Credi          |
| 0                                                          | Venmo                 |
| O G Pay                                                    | Google Pay            |
| < Back G Pay<br>You will continue under the Google Pay Ter | ms and Conditions.    |

2. You are redirected to the third party's login page. In the pop-window that displays, select your Google account.

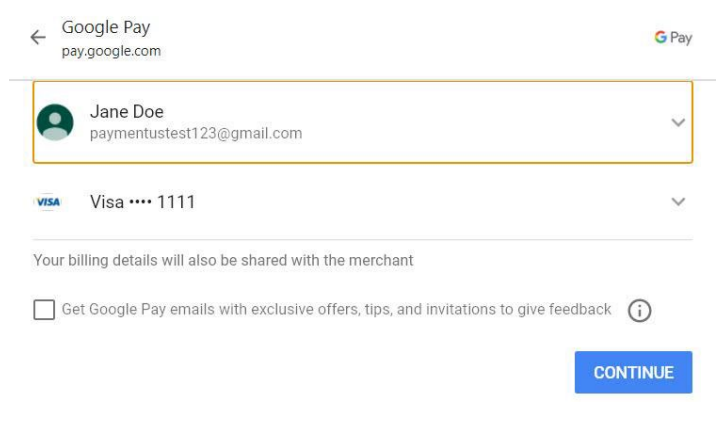

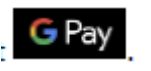

3. Select the payment method that you want to use.

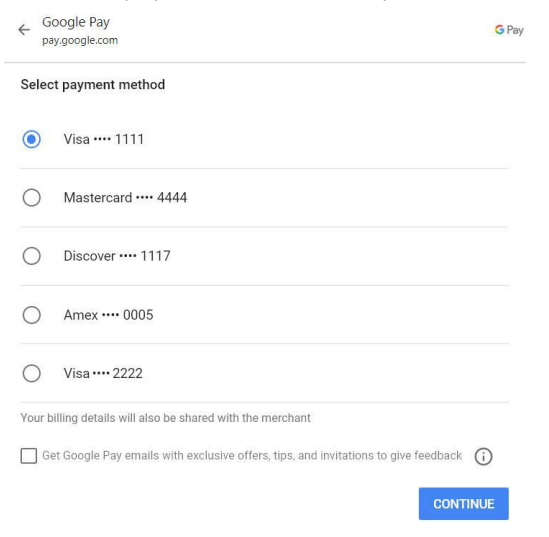

4. Then, select **Continue**. The pop-up window closes and the payment method is automatically added to the list of available payment methods.

| Payment Method                                                                  |                                                |
|---------------------------------------------------------------------------------|------------------------------------------------|
| G Pay paymentustest123@gmail.com     Visa ****1111                              | Newly Added                                    |
|                                                                                 | Credit Card                                    |
|                                                                                 | Debit Card                                     |
| echech                                                                          | eCheck / Bank Account                          |
| And And And And And And And And And And                                         | PayPal                                         |
| Creber                                                                          | PayPal Credit                                  |
| Want to pay with Venmo? Add your Venmo account to your<br>on any device after @ | Venmo<br>wallet with your mobile device to pay |
| G Pay                                                                           | Google Pay                                     |

Why are some payment methods disabled?

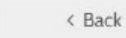

Continue

## How To: Make a Payment via Apple Pay

**Note:** Apple Pay is only available on Apple devices (e.g. iPhone, MacBook, etc.) using the Safari browser. Additionally, you must be signed into an iCloud account to add cards and make payments.

# 1. In the Payment Method section, select Apple Pay then select

Notes:

*When selecting Apple Pay, the Continue button changes into Apple Pay. This only applies to the initial login into Apple Pay.* 

*If the Apple Pay account already exists as a wallet entry, the Continue button will not change.* 

| Payment Method                                     |                                         |                                           |
|----------------------------------------------------|-----------------------------------------|-------------------------------------------|
|                                                    |                                         | Credit Card                               |
|                                                    |                                         | Debit Card                                |
| echeck                                             |                                         | eCheck / Bank Account                     |
|                                                    |                                         | PayPal                                    |
|                                                    |                                         | PayPal Credit                             |
| Want to pay with Venmo? A<br>on any device after @ | الط your Venmo account to your walle    | Venmo<br>t with your mobile device to pay |
| • Pay                                              |                                         | Apple Pay                                 |
| ( GPay                                             |                                         | Google Pay                                |
|                                                    |                                         |                                           |
| < Back                                             | <b>é</b> Pay                            |                                           |
|                                                    | You will continue under the Apple Pay 1 | ferms and Conditions.                     |

2. In the pop-up window that displays, from the **Card** drop-down list, select the payment method that you want to use.

# 3. Then, from the **Contact** drop-down list, select the email address associated with this payment method. **Notes**

*If using an Apple laptop or computer, use Touch ID or your keyboard to complete the payment. If using an iPhone or iPad, use Touch ID or Face ID to complete the payment.* 

#### Mac with Touch ID Enabled

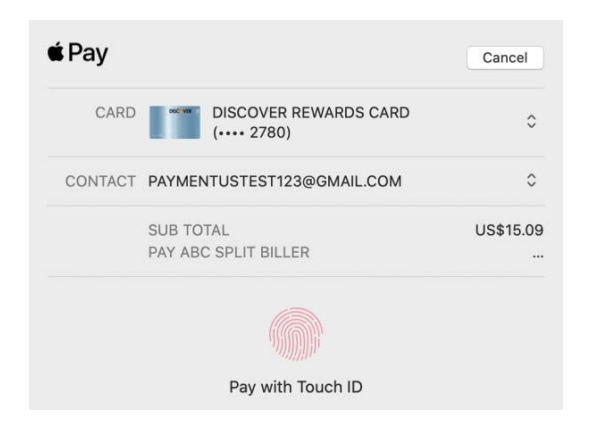

### iPhone/iPad

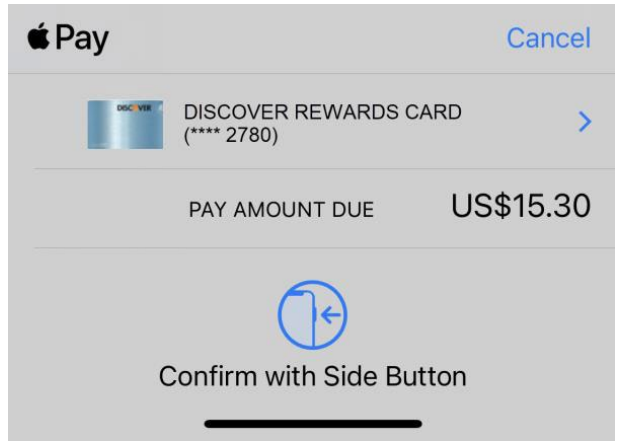

### Mac with Touch ID Disabled

| Pay                  |                                      | Cancel    |
|----------------------|--------------------------------------|-----------|
| CARD                 | DISCOVER REWARDS CARD<br>(++++ 2780) | ٥         |
| CONTACT              | PAYMENTUSTEST123@GMAIL.COM           | ٥         |
|                      | SUB TOTAL                            | US\$15.09 |
| PAY ABC SPLIT BILLER |                                      |           |
|                      |                                      |           |
|                      | Use keyboard to complete purchase    |           |

The pop-up window closes and the payment method is automatically added to the list of available payment methods.

| paymentustest123@gmail.com     Discover **** 2780         | Newly Added                                   |
|-----------------------------------------------------------|-----------------------------------------------|
|                                                           | Credit Card                                   |
| VISA eerr                                                 | Debit Card                                    |
| echeci                                                    | eCheck / Bank Account                         |
| 0 🙎                                                       | PayPal                                        |
|                                                           | PayPal Credit                                 |
| Want to pay with Venmo? Add your Venmo account to your wi | Venmo<br>allet with your mobile device to pay |
| on any device after @                                     |                                               |
| ✓ ▲Pay                                                    | Apple Pay                                     |
| G Pay                                                     | Google Pay                                    |